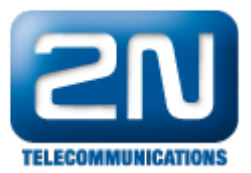

# Elastix PBX - How to interconnect with Elastix PBX?

- 2N<sup>®</sup> VoiceBlue Next has these parameters:
   IP address 192.168.50.45

  - Incoming port: 5060
  - Firmware: 01.00.04
- Elastix PBX:
  - IP address 192.168.50.115
     Incoming port: 5060

  - Firmware Elastix: 2.0.0
  - Firmware Asterisk: 1.6.2.13

### Scenario

• If we have an IP network in which an Elastix PBX, several SIP phones and 2N<sup>®</sup> VoiceBlue Next are connected, the configuration would be as shown in the figure below. Furthermore, suppose that the network is addressed as shown in the figure and GSM numbers are all numbers starting with 6, 7 and containing 9 digits.

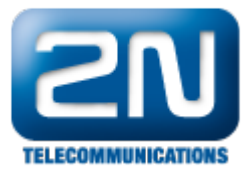

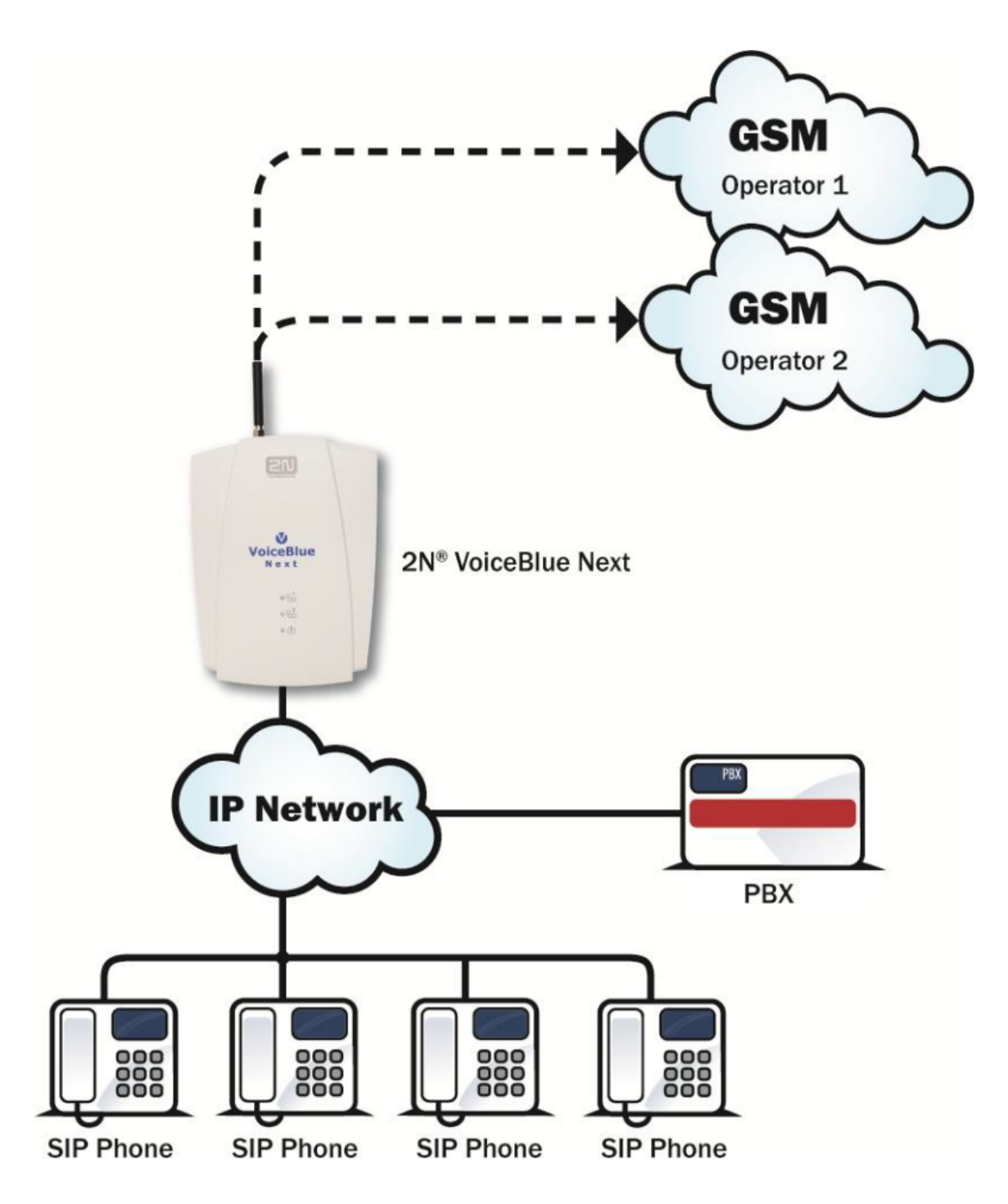

## 2N<sup>®</sup> VoiceBlue Next settings

1. SIP trunk interconnection

For the setting of the trunk between the  $2N^{\circledast}$  VoiceBlue Next and your Elastix PBX, you need to configure "SIP proxy (GSM $\rightarrow$ IP)" for GSM incoming calls. "SIP proxy (IP $\rightarrow$ GSM)" is designed only for secure communication with the traffic from your Elastix PBX. You can specify the IP address and port where the IP packets will be accepted.

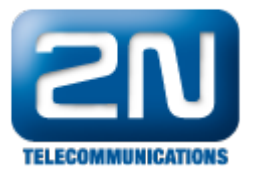

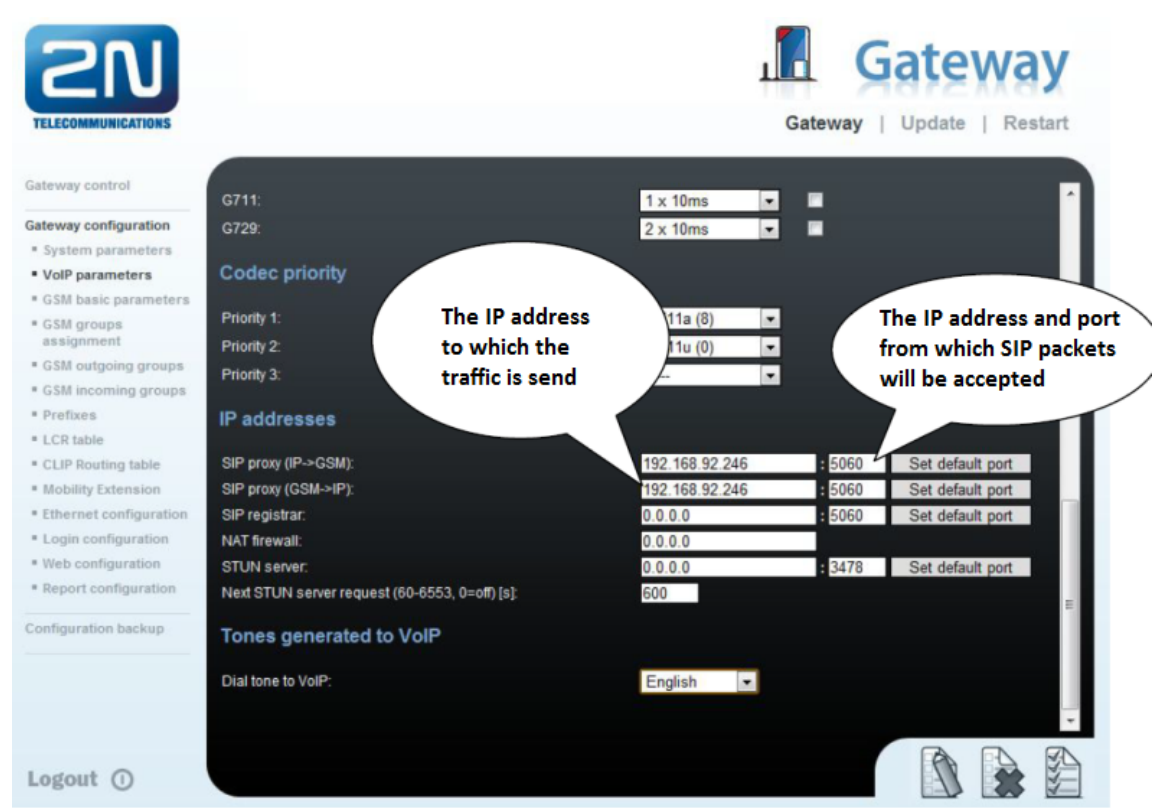

### 2. Configuration of the LCR (Least Cost Routing)

You have to specify prefixes for the operators in the country you are currently located. An example of this would be that in Czech Republic prefixes 6 and 7 have 9-digit numbers. The setting is displayed below.

You need to create specific guidelines connecting prefixes with the GSM group. In the "GSM group" you will specify settings for SIM cards assigned to this specific group. In the "GSM group assignment" you can assign the module for the appropriate GSM outgoing group.

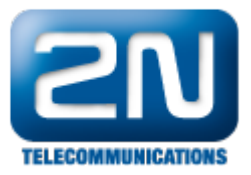

|                                                           |                   |                            |                |                      |        | Ja       | LEvva            |
|-----------------------------------------------------------|-------------------|----------------------------|----------------|----------------------|--------|----------|------------------|
| TELECOMMUNICATIONS                                        |                   |                            |                |                      | Gatev  | way   Up | date   Rest      |
| Gateway control                                           | LCR ta            | ble                        |                |                      |        |          |                  |
| Gateway configuration                                     |                   |                            |                |                      |        |          |                  |
| <ul> <li>System parameters</li> </ul>                     | Prefix list       | Time limitation            | Weekend usage  | Max. length of call  | Groups | Add      | Remove all       |
| <ul> <li>VoIP parameters</li> </ul>                       | 1/                | 0:00/24:00                 | Use as in week | Off                  | 0      | Edit     | Remove           |
| <ul> <li>GSM basic parameters</li> </ul>                  | 2/                | 0:00/24:00                 | Use as in week | 011                  | 2      | Edit     | Remove           |
| <ul> <li>GSM groups<br/>assignment</li> </ul>             |                   |                            |                |                      |        |          |                  |
| <ul> <li>GSM outgoing groups</li> </ul>                   |                   |                            |                |                      |        |          |                  |
| <ul> <li>GSM incoming groups</li> </ul>                   |                   |                            |                |                      |        |          |                  |
| * Prefixes                                                |                   |                            |                |                      |        |          |                  |
| <ul> <li>LCR table</li> </ul>                             |                   |                            |                |                      |        |          |                  |
| <ul> <li>CLIP Routing table</li> </ul>                    |                   |                            |                |                      |        |          |                  |
| <ul> <li>Mobility Extension</li> </ul>                    |                   |                            |                |                      |        |          |                  |
| Ethernet configuration                                    |                   |                            |                |                      |        |          |                  |
| Web configuration                                         |                   |                            |                |                      |        |          |                  |
| Report configuration                                      |                   |                            |                |                      |        |          |                  |
|                                                           |                   |                            |                |                      |        |          |                  |
| Configuration backup                                      |                   |                            |                |                      |        |          |                  |
|                                                           |                   |                            |                |                      |        |          |                  |
|                                                           |                   |                            |                |                      |        |          |                  |
|                                                           |                   |                            |                |                      |        |          |                  |
|                                                           |                   |                            |                |                      |        |          |                  |
| Logout ()                                                 |                   |                            |                |                      |        |          |                  |
| ToBour O                                                  |                   |                            |                |                      |        |          |                  |
|                                                           |                   |                            |                |                      |        |          |                  |
|                                                           |                   | _                          |                |                      |        |          |                  |
|                                                           |                   |                            |                |                      |        |          |                  |
| ateway control                                            |                   |                            |                |                      |        |          |                  |
| ateway control                                            |                   | GSM                        | aroups         | assign               | ment   |          |                  |
| ateway control                                            | ion               | GSM                        | groups         | assigni              | ment   |          |                  |
| ateway control                                            | ion               | GSM                        | groups         |                      | ment   | inc      | omina:           |
| ateway control<br>ateway configurati<br>System paramete   | ion<br>ers        | GSM<br>Module:             | groups         | assigni<br>Outgoing: | nent   | Inc      | coming:          |
| ateway control<br>ateway configurati<br>System parameters | <b>ion</b><br>ers | GSM<br>Module:<br>0. modul | groups<br>•_   | Outgoing:            | ment   | Inc      | coming:<br>Group |

3. Configuration of GSM outgoing groups

You are able to have different setting for each GSM group (CLIR, free minutes, virtual ring tone, roaming and others).

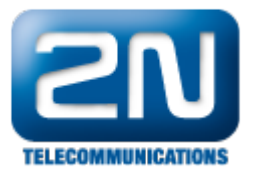

| <b>ZN</b><br>TELECOMMUNICATIONS               |                                                       | Gatev                          | Gateway                    |
|-----------------------------------------------|-------------------------------------------------------|--------------------------------|----------------------------|
| Gateway control                               | GSM outgoing groups                                   |                                |                            |
| Gateway configuration                         |                                                       |                                |                            |
| System parameters                             | 1. GSM group 2. GSM group                             |                                |                            |
| VoIP parameters                               | Constant and the set                                  |                                |                            |
| GSM basic parameters                          | General settings                                      |                                |                            |
| <ul> <li>GSM groups<br/>assignment</li> </ul> | Delay for CONNECT [s]:                                | Off                            |                            |
| <ul> <li>GSM outgoing groups</li> </ul>       | Minimal ring duration to send "SMS at no answer" [s]: | Off 🗾                          |                            |
| GSM incoming groups                           | Delay for ALERTING [s]:                               | 4                              |                            |
| Prefixes                                      | 'Minute' parameter:                                   | Count of minutes               | ×                          |
| = LCR table                                   | Day of deleting statistics in group (every month):    | 1 🚽                            |                            |
| CLIP Routing table                            | Generate virtual ring tone:                           | <b>Z</b>                       |                            |
| Mobility Extension                            | Call length counting:                                 | Seconds                        |                            |
| Ethernet configuration                        | oun tengin teening.                                   |                                |                            |
| Login configuration                           | Disconnect call                                       |                                |                            |
| Web configuration                             |                                                       | -                              |                            |
| Report configuration                          | SIM limit exceeded:                                   |                                |                            |
| Configuration backup                          | No ALERTING before CONNECT:                           | -                              |                            |
|                                               | Send CLIP from VoIP to GSM/UMTS                       | Attention/ Must be supported t | wyour/GSM/UMTS operator in |
|                                               |                                                       |                                |                            |
| Logout ()                                     |                                                       |                                |                            |

4. Incoming calls

For incoming calls you can define 2 groups with the different behavior and assign them to the GSM modules. The settings are similar with "GSM groups assignment" for outgoing calls.

| GSM groups assignment |           |   |           |   |  |  |  |
|-----------------------|-----------|---|-----------|---|--|--|--|
| Module:               | Outgoing: |   | Incoming: |   |  |  |  |
| 0. module             | 1. Group  | - | 1. Group  |   |  |  |  |
| 1. module             | 2. Group  | • | 1. Group  | • |  |  |  |

In GSM incoming groups you can specify the traits for each GSM incoming group. Choose the mode to Reject, Ignore, Accept incoming calls or Callback.

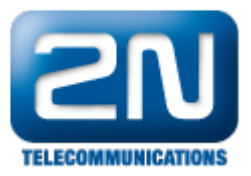

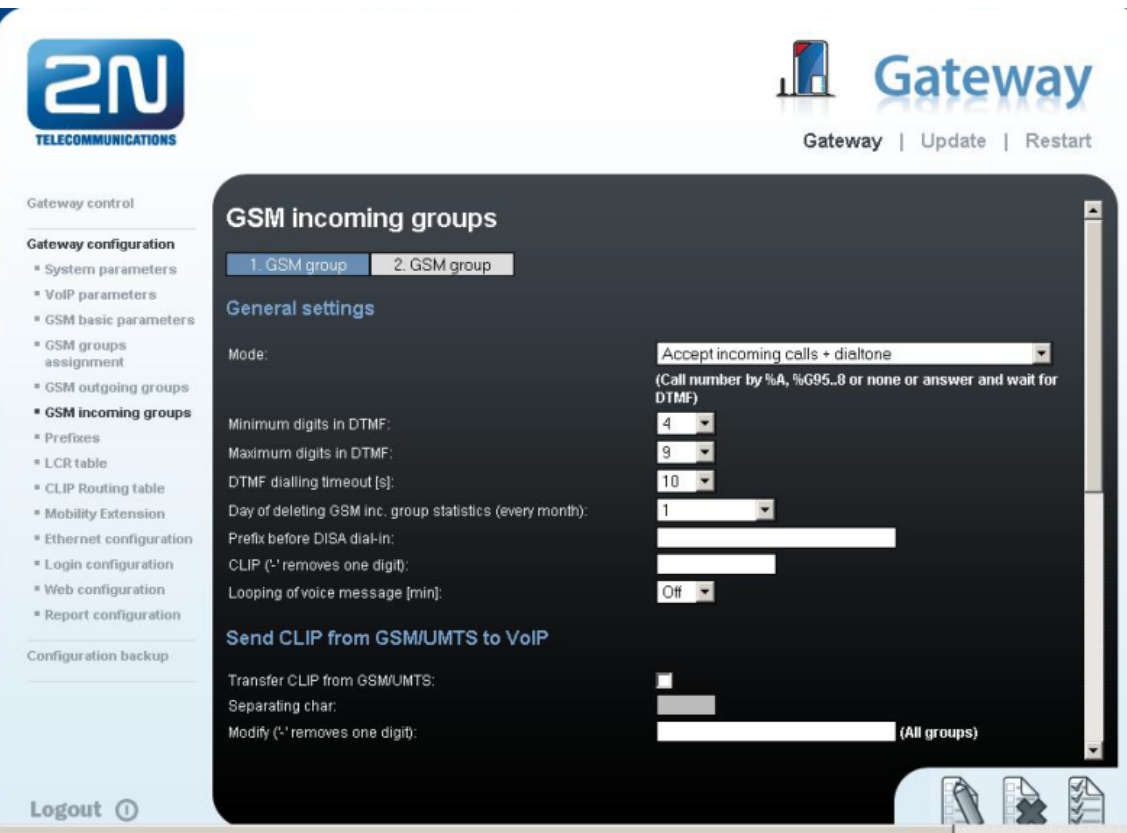

You can define the list of numbers called. The number will be automatically dialed after the DTMF dialing has timed out. This happens when the customer does not press button within the specific time. At this point the number will be routed to the extension 100 to your Elastix PBX (if you set up SIP proxy (GSM->IP) in VoIP parameters).

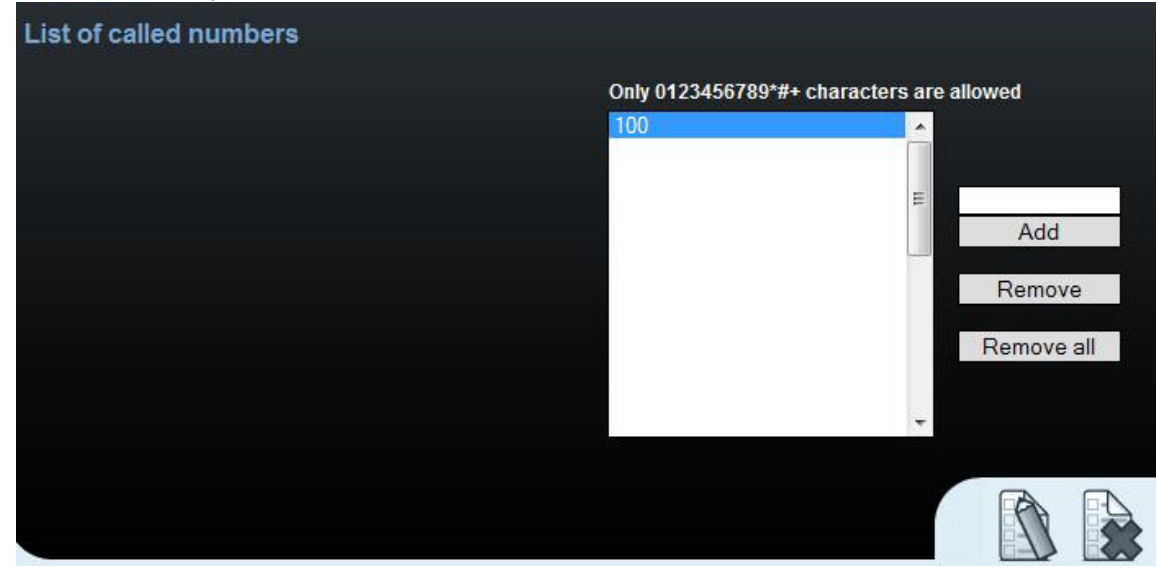

### Elastix PBX settings

1. Create an extension

In the "PBX Configuration" and "Extensions" you create an extension as in the print screens below.

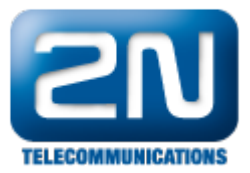

#### Extension: 102

& Delete Extension 102 Used as Destination by 1 Object:

#### & Add Follow Me Settings Add Gabcast Settings

Edit Extension

Display Name CID Num Alias SIP Alias

Extension Options

| Outbound CID    |           |
|-----------------|-----------|
| Ring Time       | Default 👻 |
| Call Waiting    | Disable 💌 |
| Call Screening  | Disable   |
| Pinless Dialing | Disable 💌 |
| Emergency CID   |           |

Ext102

### This device uses sip technology.

| secret      | 102           |
|-------------|---------------|
| dtmfmode    | rfc2833       |
| canreinvite | no            |
| context     | from-internal |
| host        | dynamic       |
| type        | friend        |
| nat         | yes           |
| port        | 5060          |
| qualify     | yes           |
| callgroup   |               |
| pickupgroup |               |
| disallow    |               |
| allow       |               |
| dial        | SIP/102       |
| accountcode |               |
| mailbox     | 102@device    |
| deny        | 0.0.0/0.0.0.0 |
| permit      | 0.0.0/0.0.0.0 |

You have to define type as "friend" and listening port, e.g. 5060 as in the example.

2. Set up the route

Add a new route in the section "Outbound Routes". In the example the route is called VoiceBlue. If you set up Dial Patterns "0|." it means that you have to make an outbound call via prefix 0.

Add Extension Ext102 <102> Ext103 <103>

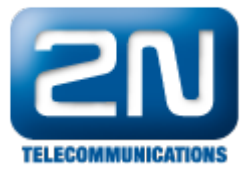

| Delete Route Voice         | Blue                      |
|----------------------------|---------------------------|
| Route Name:                | VoiceBlue Rename          |
| Route CID:                 | Override Extension CID    |
| Route Password:            |                           |
| PIN Set:                   | None 💌                    |
| Emergency Dialing:         |                           |
| Intra Company Route:       |                           |
| Music On Hold?             | default 💌                 |
| Dial Patterns              |                           |
|                            | 01.                       |
|                            |                           |
|                            |                           |
|                            |                           |
|                            |                           |
| Diel authorite missionales | Clean & Remove duplicates |
| Diai patterns wizards:     | (pick one)                |
| Trunk Sequence             | @                         |
| 0                          | SIP/VoiceBlue Next 💌 🎹    |
|                            | <b>•</b>                  |
|                            | Add                       |
|                            |                           |

Submit Changes

3. Set up the trunk

Fill up the "Trunk description", "Outbound Caller ID" for the outbound identification.

You can limit maximum VoIP channels via dedicated trunk in the menu. Also if you want to send SIP OPTION packets command regularly to check whether the device is still online, turn on the parameter "qualify" as yes.

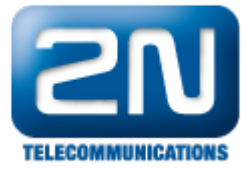

### **General Settings**

| Trunk Description:                             | VoiceBlue Next         |        |   |
|------------------------------------------------|------------------------|--------|---|
| Outbound Caller ID:                            | 110                    |        |   |
| CID Options:                                   | Allow Any CID          |        |   |
| Maximum Channels:                              | 2                      |        |   |
| Disable Trunk:                                 | Disable                |        |   |
| Monitor Trunk Failures:                        |                        | Enable |   |
| Outgoing Dial Rules                            |                        |        |   |
| Dial Rules:                                    |                        |        |   |
|                                                |                        |        |   |
|                                                |                        |        |   |
|                                                | Clean & Remove duplica | ates   |   |
| Dial Rules Wizards:                            | (pick one)             |        | - |
| Outbound Dial Prefix:                          |                        |        |   |
| Outgoing Settings                              |                        |        |   |
| Trunk Name:                                    | VoiceBlue Next         |        |   |
| PEER Details:                                  |                        |        |   |
| host=192.168.50.45<br>type=peer<br>qualify=yes |                        |        |   |
|                                                |                        |        |   |

4. Incoming calls

You can route Incoming calls to the IVR. You find the setting in the section ",IVR".

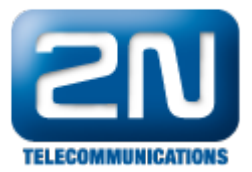

| 6                        | +1                       |                                                    |                 |                          |            |                  |                         |               | Version *               | About us * He     | lp * Logout (adn   |
|--------------------------|--------------------------|----------------------------------------------------|-----------------|--------------------------|------------|------------------|-------------------------|---------------|-------------------------|-------------------|--------------------|
| 2 <sup>elas</sup>        |                          | System                                             | Agenda          | Email                    | Fax        | РВХ              | IM Reports              | Extras        | Addons                  |                   |                    |
| X<br>nfiguration         | Operator                 | Voicemail                                          | Monitoring      | Endpoint<br>Configurator |            | Conference       | Batch of<br>Extensions  | Tools         | Flash Operator<br>Panel | VoIP<br>Provider  | My<br>Extension    |
| n                        |                          | -                                                  |                 |                          |            |                  |                         |               |                         |                   |                    |
| embedded fr              | eePBX                    | Edit Misc /                                        | Applicatio      | on                       |            |                  |                         |               |                         |                   | Add Misc Applica   |
| c                        |                          | Misc Application                                   | s are for addir | ng feature code          | s that you | u can dial from  | internal phones that    | go to variou  | s destinations availal  | ble in FreePBX.   | IVR                |
| tensions                 |                          | This is in contra                                  | st to the Misc  | Destinations             | modulé, v  | which is for cre | ating destinations that | iť can be use | ed by other FreePBX     | modules to dial i | nternal numbers or |
| ature Codes              |                          | teature codes.                                     |                 |                          |            |                  |                         |               |                         |                   |                    |
| eneral Setting           | S                        | Edit Misc Applicat                                 | ion             |                          |            |                  |                         |               |                         |                   |                    |
| Itbound Rout             | tes                      |                                                    |                 |                          |            |                  |                         |               |                         |                   |                    |
| unks<br>und Call Capital |                          | Description:                                       | IV              | R                        |            |                  |                         |               |                         |                   |                    |
| bound Route              | e                        | Feature Code:                                      | 75              | 75                       |            |                  |                         |               |                         |                   |                    |
| an Channel Di            | Ds                       | Feature Statu                                      | S: En           | abled 🐱                  |            |                  |                         |               |                         |                   |                    |
| ip channel of            | s.                       |                                                    |                 |                          |            |                  |                         |               |                         |                   |                    |
| acklist                  |                          | Destination:                                       |                 |                          |            |                  |                         |               |                         |                   |                    |
| allerID Lookur           | Sources                  | De Stilladoli.                                     |                 |                          |            |                  |                         |               |                         |                   |                    |
| av/Night Cont            | rol                      | Dhonohook                                          | Disastan        |                          |            |                  |                         |               |                         |                   |                    |
| llow Me                  |                          | <ul> <li>Phonebook</li> <li>Terminate (</li> </ul> | birectory. Phil | onebook Director         | y iwi      |                  |                         |               |                         |                   |                    |
| R                        |                          | Extensions:                                        | <102> Ext102    |                          |            |                  |                         |               |                         |                   |                    |
| Jeue Priorities          | ;                        | Voicemail:                                         | <102> Ext102 (  | busy) 💌                  |            |                  |                         |               |                         |                   |                    |
| Jeues                    |                          | IVR: Unnam                                         | ed 🖵            |                          |            |                  |                         |               |                         |                   |                    |
| ng Groups                |                          | a deside all services                              | Delete          |                          |            |                  |                         |               |                         |                   |                    |
| me Condition             | 5                        | Submit Chang                                       | es Delete       |                          |            |                  |                         |               |                         |                   |                    |
| Save Del<br>Used as De   | ete Digital<br>stination | Receptionist Unr<br>by 1 Object:                   | named           |                          |            |                  |                         |               |                         |                   |                    |
| Channe New               |                          | language d                                         |                 |                          |            |                  |                         |               |                         |                   |                    |
| Appounder                | opt L                    | innameu                                            |                 |                          |            |                  |                         |               |                         |                   |                    |
| Timeout                  | enic                     | tone 💌                                             |                 |                          |            |                  |                         |               |                         |                   |                    |
| Imeout                   |                          | .0                                                 |                 |                          |            |                  |                         |               |                         |                   |                    |
| nable Direc              | tory                     | ~                                                  |                 |                          |            |                  |                         |               |                         |                   |                    |
| /M Return t              | OIVR                     |                                                    |                 |                          |            |                  |                         |               |                         |                   |                    |
| Directory Co             | ontext                   | default 💌                                          |                 |                          |            |                  |                         |               |                         |                   |                    |
| nable Direc              | t Dial                   | v                                                  |                 |                          |            |                  |                         |               |                         |                   |                    |
| oop Before               | e t-dest [               |                                                    |                 |                          |            |                  |                         |               |                         |                   |                    |
| Timeout Me               | ssage                    | None 👻                                             |                 |                          |            |                  |                         |               |                         |                   |                    |
| .oop Before              | i-dest [                 |                                                    |                 |                          |            |                  |                         |               |                         |                   |                    |
| nvalid Mess              | age                      | None 👻                                             |                 |                          |            |                  |                         |               |                         |                   |                    |
| Repeat Loo               | ps:                      | 2                                                  |                 |                          |            |                  |                         |               |                         |                   |                    |
| Increase Op              | otions                   | Save Decrea                                        | ase Options     | 1                        |            |                  |                         |               |                         |                   |                    |
|                          |                          | Phonebook D                                        | irectory: Ph    | onebook Direc            | ctory 💌    |                  |                         |               |                         |                   |                    |
| Return to                | IVR 🗐                    | Terminate Ca                                       | III: Hangup     |                          |            |                  |                         |               |                         |                   |                    |
|                          |                          | Extensions: I.                                     | <102> Ext102    |                          |            |                  |                         |               |                         |                   |                    |
|                          | #                        | Voicemail:                                         | 102> Ext102 (   | (hury)                   |            |                  |                         |               |                         |                   |                    |
| Lanua Charl              | is the second second     |                                                    |                 |                          |            |                  |                         |               |                         |                   |                    |

In the "General Settings", you can allow an anonymous incoming calls as in the picture below.

Security Settings

Allow Anonymous Inbound SIP Calls?: yes 🗸

More product information: 2N<sup>®</sup> VoiceBlue Next (Official Website 2N)